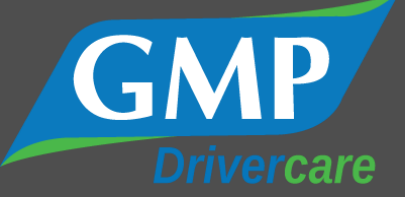

# **Driver Portal**

## **Combined User Guide**

Version 1.1

**Created By: IT Department** 

Jupiter House, Drummond Road, Astonfields, Stafford, ST16 3HJ E-mail: <u>it@gmpdrivercare.co.uk</u> Tel: 0330 100 49 10 - Option 2

Web: <u>https://gmpdrivercare.com</u> twitter: @GMPDrivercare

Linkedin: @GMP Drivercare Ltd.

### **Table of Contents**

| Preface                        | 1 |
|--------------------------------|---|
| 1.0 - Finding Our Website      | 1 |
| 2.0 - Registration             | 1 |
| 3.0 - Logging In               | 2 |
| 4.0- Driver Portal             | 3 |
| 4.1 - Selecting Scheme and Car | 3 |
| 4.2 - Using the Option Builder | 4 |
| 4.3 - Placing an Order         | 5 |

#### Preface

This guide covers both the registration and obtaining of quotes using the GMP Driver Portal. If you already have an account with us, you may skip step 2.

#### 1.0 - Finding Our Website

1. Place the following link into the navigation bar of your browser: <u>https://driver.gmpdrivercare.com/</u>

|  | https://driver.gmpdrivercare.com/ | $\leftrightarrow$ $\Rightarrow$ C |
|--|-----------------------------------|-----------------------------------|
|--|-----------------------------------|-----------------------------------|

2. Press the "Submit" button or press the enter key

#### 2.0 - Registration

1. When presented with the website, navigate to the registration page using the highlighted link:

| GMP                                                                                         | MEMBER HOME REGISTER ? |
|---------------------------------------------------------------------------------------------|------------------------|
| Login FAQ<br>Please find frequently asked questions here.                                   | GMP Portal Login       |
| <ul> <li>I can't remember my password</li> <li>You can reset your password here.</li> </ul> | it@gmpdrivercare.com   |
| <ul> <li>What is my login name?</li> </ul>                                                  | I'm not a robot        |
|                                                                                             | LOGIN                  |

2. Fill in the registration form with your details. These will turn green as the fields are populated.

#### **Driver Details**

Red boxes indicate required fields.

It is optional whether you supply your Driving Licence Number at this stage and you will have an opportunity to add this number at a later date, however, please note that no orders will be processed without this information.

| Non-NHS Driver 🗸 | Mx 🗸                    |
|------------------|-------------------------|
| Example          | Form                    |
| Date of Birth    | House / Building Number |

3. Click the confirmation link sent to your work email:

| na<br>En la Sola de Carlos de Carlos de Carlos de Carlos de Carlos de Carlos de Carlos de Carlos de Carlos de Carlos<br>Carlos de Carlos de Carlos de Carlos de Carlos de Carlos de Carlos de Carlos de Carlos de Carlos de Carlos de C                                                                                                    |  |  |
|----------------------------------------------------------------------------------------------------|--|--|
| Dear                                                                                                    |  |  |
| Welcome!                                                                                                    |  |  |
| Welcome to GMP! Your account has been created, but still needs to be verified.<br>Please click on the following link to activate your account: Click Here<br>If this link does not work, please paste the following into your browsers URL bar:<br>https://driver.gmpdrivercare.com/confirm.php?<br>id=<br>Alternatively, if you did not request this account, please contact GMP Drivercare. |  |  |
| Kind Regards,<br>The GMP Drivercare Team.<br>Please do not reply to this email                                                                                                    |  |  |
| info@gmpdrivercare.co.<br>uk 0330 100 4910                                                                                                    |  |  |
|                                                                                                    |  |  |

4. Await the confirmation message when the page has loaded.

#### 3.0 - Logging In

- 1. Go to 'Member Home' from the top navigation of <u>https://driver.gmpdrivercare.com</u>
- 2. Fill in your username and password as selected during registration. After this, tick the "reCAPTCHA" checkbox and click "LOGIN":

| Login FAQ                                                           | GMP Portal Login                   |  |
|---------------------------------------------------------------------|------------------------------------|--|
| Please find frequently asked questions here.                        | Log in to your driver account here |  |
|                                                                     |                                    |  |
| - I can't remember my password<br>You can reset your password here. | Your Username Password             |  |
| - What is my login name?                                            | I'm not a robot                    |  |
|                                                                     | LOGIN                              |  |

#### 4.0- Driver Portal

#### 4.1 - Selecting Scheme and Car

1. After logging on, the member's page will be displayed. On the right hand side and in the centre of the screen, schemes available to you will be listed. Select the desired icon to continue the car quoting process.

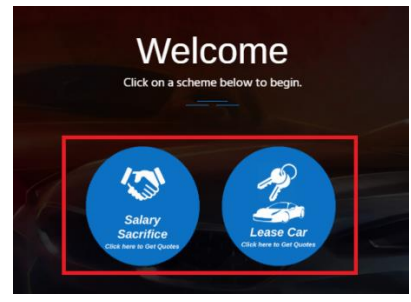

2. Fill in the appropriate information for your chosen scheme and click on the "PROCEED" button:

| CURRENT VEHICLE*                              |  |  |
|-----------------------------------------------|--|--|
| Do you currently have a GMP lease vehicle?    |  |  |
| No                                            |  |  |
|                                               |  |  |
| ANNUAL MILEAGE*                               |  |  |
| What is your annual PRIVATE mileage?          |  |  |
| 4000 ~                                        |  |  |
| Will you use your vehicle for business miles? |  |  |
| Yes 🗸                                         |  |  |
| What is your annual BUSINESS mileage?         |  |  |
| 5000 ~                                        |  |  |

3. Following these questions is the car builder page. Use the drop-down filters to find the car you want. To proceed with any filters you have set, you can click on the "Update Vehicle List" button which will appear at the bottom of the page:

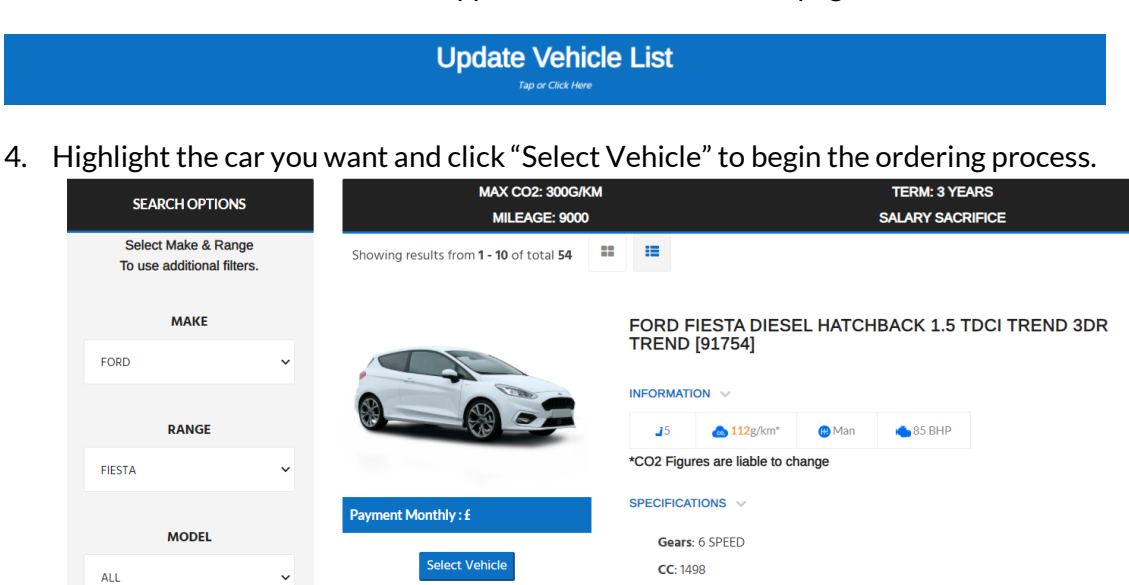

#### 4.2 - Using the Option Builder

1. When you have chosen the car you desire, the option builder screen should be displayed:

| HOME ORDERS/QUOTES+ SERVICES+ MY ACCOUNT+ CO                                                                                                    | NTACT US LOG OUT HELP (2)                                             |
|----------------------------------------------------------------------------------------------------|-----------------------------------------------------------------------|
| Please note, due to current changes in CU2 and Electronic kange means testing (VLTP) some options may<br>result in a manual quote. You can still proceed with this (having at least selected a colour) and our team will<br>get back to you with a price. | Pricing & Details                                                     |
| Driving Mirrors Body coloured electrically operated and heated door mirrors with side indicators                                                                                                    | NET Cost Monthly<br>£                                                 |
| Exterior Body Features<br>Do not select either "Metallic Paint" or Solid Paint", please select the specific paint colour<br>that you require e.g. Metallic – Moondust Silver                                                                              | VEHICLE COLOUR<br>STANDARD - Please Specify<br>DPTIONS<br>DUICK LINKS |
| Exclusive paint Metallic paint                                                                                                    | Driving Mirrors<br>Exterior Body Features<br>Interior Features        |
| Solid paint                                                                                                    | auts Jeant Metallic<br>Paint - Solid<br>Paint - Special               |
| Special solid paint Interior Features                                                                                                    | im - Join<br>Wheels - Spare<br>BACK                                   |
| 3 socke multi-function leather steering wheel<br>Update Your Price To Continue<br>Tap or Click Here                                                                                                    |                                                                       |

Here you can click on the checkboxes to add additional options. When you change these, you will need to press on the "Update Your Price to Continue" button.

2. When any additional options required have been selected, the automated quote can be saved or carried over to the ordering process. The saved quotes can be viewed any time via the "Orders" drop down menu.

| GMP | HOME | ORDERS/QUOTES - | SERVICES - |
|-----|------|-----------------|------------|
|     |      | MY ORDERS       |            |
|     |      | SAVED QUOTES    |            |
|     |      |                 |            |

However, this tutorial will assume the order is to be processed. To proceed with your order, you can click on the "Next Stage" to progress to the next stage.

#### 4.3 - Placing an Order

3.

4.

1

1

- 1. To place an order, you will have used the "NEXT STAGE" button or the ORDERS/QUOTES menu to resume your order.
- 2. Review all the information presented. This includes information about you, the car and how pricings are worked out. Below this, projected costs will also be displayed given the amount of tax increases each year as set by government standard.

| O Mon - Fri : 09:00am to 05:00pm  0330 :                                                                                                    | 100 4910 🖂 info@gmpdrivercare.co.uk 🍯                                                                                                    | f in 🚥              |
|----------------------------------------------------------------------------------------------------|----------------------------------------------------------------------------------------------------|---------------------|
| GMP                                                                                                    | HOME ORDERS/QUOTES - SERVICES - MY ACCOUNT - CONTACT US LOG                                                                                                    | OUT ?               |
|                                                                                                    | Order Details                                                                                                    |                     |
| VEHICLE SUMMARY VEH                                                                                                    | HICLE SPECS DRIVER SUMMARY ANNUAL RATES MONTHLY R PROJECTED COSTS                                                                                                    | ATES                |
|                                                                                                    | Vehicle Summary                                                                                                    |                     |
| Car Summary<br>Reference: AC 7429233<br>Make: FORD<br>Model: FIESTA DIESEL HATCHBACK<br>Fuel Type: Diesel<br>Transmission: M<br>General: 5 doors,<br>Engine Size: 1498cc<br>CO2: 96g/km<br>Review and check the use<br>presented and check the use<br>Proceed by clicking the "A | Options:<br>Standard Options: Factory Options:<br>Metallic - Chrome blue @ £500<br>Total Option Cost: £500<br>External Car Colour: Blue<br>Internal Car Colour: STANDARD<br>Dealer Fit:<br>er agreement. Ensure you understand all statement:<br>checkboxes if you agree.<br>Accept Order" button: | S                   |
| further information please refer to:<br>HMRC company car tax calculator Tax Calculato                                                                                                    | )F                                                                                                    |                     |
| I certify that I fully understand the Terms and C<br>Guide and order and that the answers and parti                                                                                                    | Conditions as set out in Salary Sacrifice Car Leasing Scheme Policy Scheme Document, Driv<br>iculars provided by me in this order are correct and that I have disclosed all material facts                                                                                                    | s.                  |
| l confirm that should I cancel this order I am ful<br>these costs from my salary. I am also aware that<br>charge can on occasion be even higher.                                                                                                    | ly liable for all associated cancelation charges and if required I authorise my employer to<br>t although the average cancellation charge is 10% of the vehicles Recommended Retail Pr                                                                                                    | recover<br>rice the |
| l understand that should any information or res<br>order may be cancelled by GMP Drivercare and                                                                                                    | ponse that I have provided within the ordering process be found to be false or inaccurate<br>that I will be personally liable for any resulting cancelation costs or fees.                                                                                                    | e the               |
| I accept the terms mentioned in the Privacy Pol<br>https://driver.gmpdrivercare.com/documents.j<br>(These documents can be accessed anytime froi<br>GMP Drivercare will share the data provided by                                                                               | icy found in the Driver Information section of our website:<br>php<br>m the Driver Information section.)<br>/ you only for the purpose of processing your order with our premium partners. Our partr                                                                                               | ners will           |

You will get regular updates of your order from GMP Drivercare which will be mentioning dealership, leasing company provider etc.

never send you any marketing offers with this consent.

ACCEPT ORDER

5. A message confirming your order placement should appear, and you should receive a confirmation email. If you receive neither of these, please contact GMP Drivercare by sending email to <u>info@gmpdrivercare.co.uk</u>. If all is well you will be redirected to your orders page.

|                                                                                                    | Previous Orders |
|----------------------------------------------------------------------------------------------------|-----------------|
| HYUNDAI 110 HATCHBACK 1.2 SE 5dr                                                                         | Auto            |
| <ul> <li>Estimated Monthly Payment:</li> <li>Order Date:</li> <li>Reference:</li> <li>Status:</li> </ul> |                 |
| Hover / Tap For Options                                                                                  |                 |

6. Your order will then be presented to your authoriser for review. If the vehicle is accepted, GMP can then begin processing this.